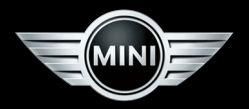

# BETRIEBSANLEITUNG MINI CONNECTED

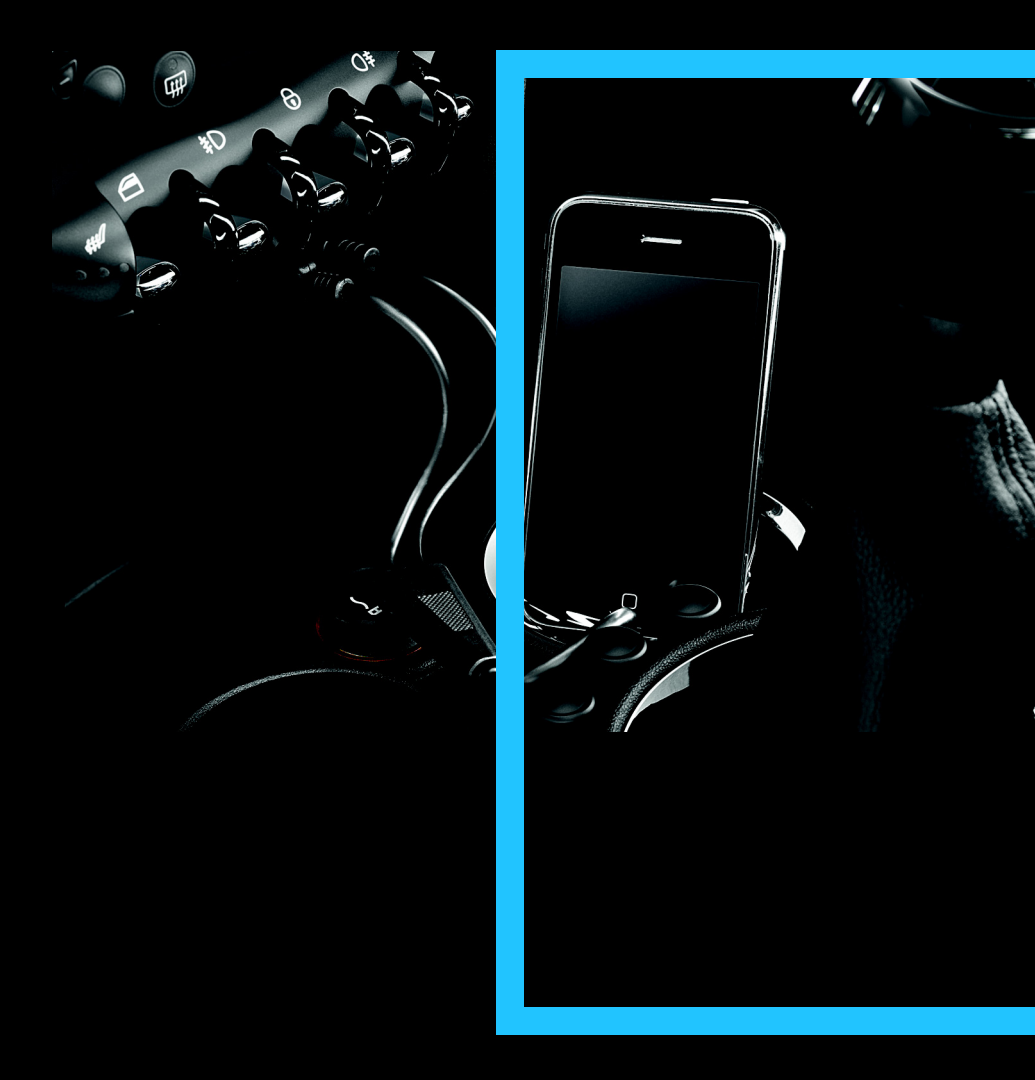

# MINI CONNECTED

## ZU DIESER BETRIEBSANLEI-TUNG

#### **Verwendete Symbole**

\* kennzeichnet Sonder- oder Länderausstattungen und Sonderzubehör sowie bei Drucklegung noch nicht verfügbare Ausstattungen und Funktionen.

"..." kennzeichnet Texte am Control Display oder am iPhone zur Auswahl von Funktionen.

## ÜBERBLICK

#### Prinzip

MINI Connected integriert iPhone Apps in Ihr Fahrzeug.

- Anzeige erfolgt am Control Display im Fahrzeug.
- Bedienung erfolgt über MINI Joystick.

Die Nutzung einiger Funktionen am iPhone ist ohne Verbindung zum Fahrzeug möglich.

Beachten Sie auch die Informationen zu MINI Connected in der Betriebsanleitung zum Fahrzeug.

#### Funktionen

Folgende Funktionen sind in der MINI Connected App enthalten:

- Webradio
- News
- Twitter

© 2011 Bayerische Motoren Werke Aktiengesellschaft München, Deutschland Nachdruck, auch auszugsweise, nur mit schriftlicher Genehmigung der BMW AG, München. IV/11

- Facebook
- ▷ Google™ Send to Car
- ▷ Google™ Suche
- MINIMALISM Analyser
- Dynamic Music
- Mission Control
- PlugIn

#### Voraussetzung

- Geeignetes iPhone: 3GS oder 4.
- Geeignete Software.
- Entsprechender Mobilfunkvertrag.

Ggf. entstehen zusätzliche Kosten durch Breitbanddatendienste.

## **INBETRIEBNAHME**

#### Anschlussmöglichkeiten

- Video-/Audioadapter f
  ür Apple iPod/ iPhone\*
- USB Snap-In Adapter\*
- Apple USB-Kabel\*

## Anschließen

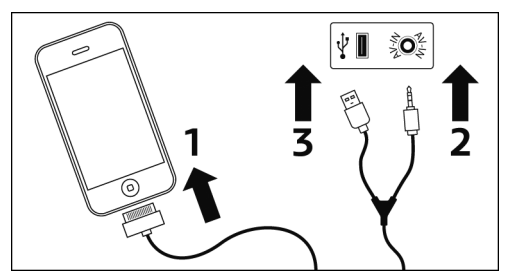

- 1. Stecker des Audio-/Videokabels mit dem iPhone verbinden, siehe Pfeil **1**.
- Klinkenstecker des Audio-/Videokabels mit dem AV-IN-Anschluss des Fahrzeugs verbinden, siehe Pfeil 2.
- USB-Stecker des Audio-/Videokabels mit der USB-Schnittstelle des Fahrzeugs verbinden, siehe Pfeil 3.

#### Aktivieren

- 1. iPhone anschließen.
- Am iPhone: MINI Connected App auswählen.
- 3. Am Bordmonitor: "MINI Connected"

## **FUNKTIONEN**

#### Webradio

#### Prinzip

Ermöglicht die Übertragung von Internetradiosendern.

Die Empfangsqualität ist abhängig vom Aufenthaltsort des Fahrzeugs und der Breitbanddatenverbindung.

### Favoriten

50 Sender sind als Favoriten speicherbar.

### **Favoriten aufrufen**

- 1. "MINI Connected"
- 2. "Webradio"
- Signature
   Signature
   Signature
   Favoriten

4. Favorit auswählen.

### **Favoriten speichern**

- 1. "MINI Connected"
- 2. "Webradio"
- 3. 🚓 "Zu Favoriten hinzufügen"

Der aktuelle ausgewählte Sender wird in die Favoritenliste gespeichert.

#### Favoriten löschen

- 1. "MINI Connected"
- 2. "Webradio"
- 3. 🖧 "Aus Favoriten löschen"

Der aktuell ausgewählte Sender wird aus der Favoritenliste gelöscht.

#### Sender suchen: A-Z Suche

Suche nach konkreten Sendernamen.

- 1. "MINI Connected"
- 2. "Webradio"
- 3. 🔍 "Sender suchen"
- 4. "A-Z Suche"
- Mindestens drei Buchstaben auswählen.
   Leerzeichen eingeben: \_\_\_\_\_ Symbol auswählen.

Um ggf. Buchstaben zu löschen:

- einzelne Buchstaben löschen:
   MINI Joystick drehen, um auszuwählen und MINI Joystick drücken.
- alle Buchstaben löschen:
   MINI Joystick drehen, um I auszuwählen und MINI Joystick lang drücken.
- 6. "OK"
- 7. Sender auswählen.

#### Sender suchen: Nach Ort

Suche nach Sendern aus bestimmten Städten.

- 1. "MINI Connected"
- 2. "Webradio"
- 3. 🔍 "Sender suchen"
- 4. "Nach Ort"
- 5. Kontinent auswählen.

- 6. Land auswählen.
- 7. Staat bzw. Stadt auswählen.
- Sender aus alphabetisch sortierter Liste auswählen.

#### Sender suchen: Nach Genre

Suche nach Sendern bestimmter Stilrichtungen.

- 1. "MINI Connected"
- 2. "Webradio"
- 3. 🔍 "Sender suchen"
- 4. "Nach Genre"
- 5. Genre auswählen.
- Sender aus alphabetisch sortierter Liste auswählen.

#### Sender suchen: Im Umkreis

Suche nach Sendern nahe des Fahrzeugstandorts.

Deaktivierung der Suchoption möglich.

- 1. "MINI Connected"
- 2. "Webradio"
- 3. 🔍 "Sender suchen"
- 4. "Im Umkreis"
- 5. Sender auswählen.

#### Sender suchen: MINI Top Sender

Suche nach beliebtesten Sendern und MINI Webradio-Stationen.

- 1. "MINI Connected"
- 2. "Webradio"
- 3. 🔍 "Sender suchen"
- 4. "MINI Top Sender"
- 5. MINI Webradio-Station oder Top-Sender auswählen.

## Sender suchen: Letzte Ergebnisse

Anzeige der letzten Suchergebnisse.

- 1. "MINI Connected"
- 2. "Webradio"
- 3. J<sup>≡</sup> "Letzte Ergebnisse"
- 4. Sender auswählen.

## Ähnliche Sender

Anzeige von Sendern ähnlich der aktuell gewählten Radiostation.

- 1. "MINI Connected"
- 2. "Webradio"
- 3. ;; "Ähnliche Sender"
- 4. Sender auswählen.

#### Senderdetails

Anzeige von weiteren Informationen zum aktuell gewählten Sender, z.B. Sendername, Senderlogo, Adresse oder Telefonnummer.

- 1. "MINI Connected"
- 2. "Webradio"
- 3. β<sub>□</sub> "Senderdetails"

### Audioqualität

Auswahl von Bitrate, Format und Gesamtqualität möglich.

- 1. "MINI Connected"
- 2. "Webradio"
- 3. M "Audioqualität"
- 4. Audioqualität auswählen.

### Wechsel in das MINI Connected Menü

Beim Verlassen des Webradios wird automatisch in das Menü Radio gewechselt. Um fortzufahren, ins Hauptmenü wechseln und erneut MINI Connected auswählen.

# Wechsel von Webradio auf Music-Player des iPhones

Die Musikwiedergabe erfolgt, nachdem ein neuer Titel ausgewählt oder zum nächsten Titel gesprungen wurde.

#### News

#### Prinzip

- Empfang von Nachrichten via RSS.
- Anzeige auf dem Control Display/iPhone.
- ▷ Einstellungen/Eingaben direkt am iPhone.

Vorlesefunktion des Spracheingabesystems\*.

## Voreingestellte News anzeigen

- 1. "MINI Connected"
- 2. "News"
- 3. Nachricht auswählen.

#### **RSS Feed auswählen**

- 1. "MINI Connected"
- 2. "News"
- 3. "Quelle/RSS Feed"
- 4. RSS Feed auswählen.
- 5. Nachricht auswählen.

Blättern ist während der Fahrt nicht möglich.

#### **News wechseln**

- Vorherige Nachricht: | Symbol auswählen.
- ▷ Nächste Nachricht: ▷| Symbol auswählen.

#### **News vorlesen**

- ▷ Vorlesen starten: ▷ Symbol auswählen.
- Vorlesen neu starten: ||
  Symbol auswählen.
- Vorlesen des vorherigen Absatzes: I Symbol auswählen.
- Vorlesen des nächsten Absatzes: D| Symbol auswählen.

### **RSS Feed hinzufügen**

Einstellung erfolgt am iPhone.

- 1. iPhone abstecken.
- 2. "MINI Connected"
- 3. "News"
- 4. "Bearbeiten"
- 5. "+"
- "RSS Feed URL" oder "Website/URL" auswählen.
- 7. RSS Feed auswählen.
- 8. "+"

#### **RSS Feed löschen**

Einstellung erfolgt am iPhone.

- 1. iPhone abstecken.
- 2. "MINI Connected"
- 3. "News"
- 4. "Bearbeiten"
- 5. RSS Feed auswählen.
- 6. "Löschen"
- 7. "Fertig"

#### Twitter

#### Prinzip

Ermöglicht die Anzeige von Nachrichten und den Versand von vordefinierten Tweets im Fahrzeug.

Voraussetzung ist eine aktive Anmeldung bei Twitter.

#### Anmeldung

Einstellung erfolgt am iPhone.

- 1. iPhone abstecken.
- 2. "MINI Connected"
- 3. "Twitter"
- 4. "Bei Twitter anmelden"
- 5. Benutzername und Passwort eingeben.
- 6. iPhone anschließen.
- 7. "Twitter"

#### **Tweet lesen**

- 1. "MINI Connected"
- 2. "Twitter"
- 3. Nachricht auswählen.

#### **Tweet wechseln**

- Vorherige Nachricht: | Symbol auswählen.
- ▷ Nächste Nachricht: ▷ Symbol auswählen.

#### Nachrichtenverlauf einsehen

- 1. "MINI Connected"
- 2. "Twitter"

- 3. Absender auswählen.
- 4. 🙎 "Timeline"

#### **Favorit setzen**

- 1. "MINI Connected"
- 2. "Twitter"
- 3. Nachricht auswählen.
- 4. ᡬ∴⁺ "Favorit"

## Vordefinierten Tweet senden

- 1. "MINI Connected"
- 2. "Twitter"
- Tweet senden"
- 4. Nachricht aus Liste auswählen.
- 5. 💇 "Tweet senden"

## **Retweet senden**

- 1. "MINI Connected"
- 2. "Twitter"
- 3. Nachricht auswählen.
- 4. ♥♥o "Retweet"
- 5.  $\mathfrak{Q}^{\infty}_{\mathfrak{o}}$  "Tweet senden"

## Updateintervall einstellen

Einstellung erfolgt am iPhone.

- 1. iPhone abstecken.
- 2. "MINI Connected"
- 3. "Twitter"
- 4. "Updateintervall"
- 5. Intervall auswählen.

## Tweets im PostEditor erstellen

Der PostEditor ermöglicht das Erstellen, Bearbeiten und Löschen von Tweets am iPhone. Die im PostEditor erstellten Texte können über die Twitter-Funktion von MINI Connected im Fahrzeug als vordefinierte Tweets versendet werden.

Den PostEditor wie folgt aufrufen:

- 1. "MINI Connected"
- 2. "Twitter"
- 3. "Meldungen"

## Facebook

## Prinzip

Ermöglicht die Anzeige von Nachrichten und den Versand von vordefinierten Mitteilungen über die Plattform Facebook im Fahrzeug.

## Voraussetzung

- Aktive Anmeldung bei Facebook.
- Bestätigung, dass die MINI Connected App auf die Profildaten des Benutzers zugreifen darf.

## Anmeldung

Einstellung erfolgt am iPhone.

- 1. iPhone abstecken.
- 2. "MINI Connected"
- 3. "Facebook"
- 4. "Bei Facebook anmelden"
- 5. Benutzername und Passwort eingeben.
- 6. Bestätigung durchführen.
- 7. iPhone anschließen.
- 8. "Facebook"

Benutzername und Passwort werden automatisch überprüft.

## Nachricht lesen

- 1. "MINI Connected"
- 2. "Facebook"
- 3. Nachricht auswählen.

## Nachricht bewerten

- 1. "MINI Connected"
- 2. "Facebook"
- 3. Nachricht auswählen.
- <sup>A</sup> "Gefällt mir"
   Auf Ihrer Profilseite wird ein Link zur ausgewählten Nachricht angezeigt.

#### **Nachricht wechseln**

- 1. Vorherige Nachricht: 🛛 Symbol auswählen.
- 2. Nächste Nachricht: DI Symbol auswählen.

#### Kommentar zu einer Nachricht lesen

- 1. "MINI Connected"
- 2. "Facebook"
- 3. Nachricht auswählen.
- 4. 💬 "Kommentare"
- 5. Kommentar auswählen.

#### Vordefinierte Nachricht senden

- 1. "MINI Connected"
- 2. "Facebook"
- 3. "Was machst du gerade?"
- 4. Vordefinierte Nachricht aus Liste auswählen.
- 5. "Teilen"

#### Mitteilungen im PostEditor erstellen

Der PostEditor ermöglicht das Erstellen, Bearbeiten und Löschen von Mitteilungen am iPhone. Die im PostEditor erstellten Texte können über die Facebook-Funktion von MINI Connected im Fahrzeug als vordefinierte Mitteilungen versendet werden.

Den PostEditor wie folgt aufrufen:

- 1. "MINI Connected"
- 2. "Facebook"
- 3. "Meldungen"

#### Google<sup>™</sup> Send to Car

#### Prinzip

Ziele, die in Google Maps ausgewählt wurden, können mithilfe des iPhones in das Navigationssystem des Fahrzeugs übertragen werden. Eine manuelle Zieleingabe im Fahrzeug ist nicht notwendig.

#### Voraussetzung

Um Ziele über das iPhone zu empfangen und an das Navigationssystem zu übertragen: Aktives MINI Connected Benutzerkonto.

#### Gewünschtes Ziel auswählen

- 1. Ziel in Google Maps auswählen.
- 2. Ausgewähltes Ziel an ein MINI Connected Benutzerkonto senden.

#### Ziel ans Navigationssystem übertragen

- 1. "MINI Connected"
- "Google Send to Car" Übersicht über alle verfügbaren Ziele. Das zuletzt empfangene Ziel steht an erster Stelle.
- 3. Ziel aus Liste auswählen.
- 4. 🕸 "Zielführung starten"

Die Zielkoordinaten werden an das MINI Navigationssystem übertragen und als neuer Zielort festgelegt.

#### Telefonnummer der Zieladresse auswählen

Wenn eine Telefonnummer hinterlegt ist, können Sie diese direkt in der MINI Connected App auswählen.

- 1. "MINI Connected"
- 2. "Google Send to Car"
- 3. Ziel aus Liste auswählen.
- 4. 🥱 "Anrufen"

#### **Google™ Suche**

Google™ Suche ermöglicht die Suche nach Adressen in Abhängigkeit vom Ort. Im Umfeld folgender Orte kann per Eingabe von Stichworten gesucht werden:

- Aktueller Standort des Fahrzeugs.
- Aktueller Zielort des Navigationssystems.
- Ein manuell eingegebener Ort.

#### **Suchen: Aktueller Standort**

- 1. "MINI Connected"
- 2. "Google Suche"
- 3. "Am Standort"
- Stichwort eingeben, nach dem gesucht werden soll.
- 5. "OK"

6. Ort aus Liste auswählen.

Je nach Verfügbarkeit werden Adresse, Telefonnummer und Internetadresse angzeigt.

#### **Suchen: Am Zielort**

Voraussetzung: Zielführung ist aktiv.

- 1. "MINI Connected"
- 2. "Google Suche"
- 3. "Am Zielort"
- Stichwort eingeben, nach dem gesucht werden soll.
- 5. "OK"
- 6. Ort aus Liste auswählen.

#### Suchen: An einem anderen Ort

- 1. "MINI Connected"
- 2. "Google Suche"
- 3. "An einem anderen Ort"
- Adressdaten des gewünschten Orts angeben.
- 5. Stichwort eingeben.
- 6. "OK"
- 7. Ort aus Liste auswählen.

#### Adresse ans Navigationssystem übertragen

- 1. Gesuchter Ort aus Liste auswählen.
- 2. 🛯 "Zielführung starten"

#### Telefonnummer der Adresse auswählen

Wenn eine Telefonnummer hinterlegt ist, können Sie diese direkt in der MINI Connected App auswählen.

- 1. Gesuchter Ort aus Liste auswählen.
- 2. 🥱 "Anrufen"

#### **MINIMALISM Analyser**

Die Funktion analysiert, wie effizient beschleunigt, verzögert und geschaltet wird. Durch eine effiziente Fahrweise können sogenannte MINIMALISM Punkte gewonnen werden. Sie geben an, wie verbrauchsoptimal der aktuelle Fahrstil im Vergleich zu einem durchschnittlichen MINI Fahrer ist. Die Anzahl der Sterne signalisiert, wie gut das Ergebnis in der jeweiligen Kategorie in den letzten zehn Minuten war.

#### Voraussetzung

Um den MINIMALISM Analyser vollständig nutzen zu können, ist eine Zustimmung notwendig, dass Daten zu Ihrer Fahrweise lokal auf Ihrem iPhone gespeichert werden dürfen.

#### Datenspeicherung bestätigen

- 1. Am iPhone: "MINIMALISM Analyser"
- 2. "Einstellungen"
- 3. "Analyser aktivieren"

#### **MINIMALISM Analyser aktivieren**

- 1. "MINI Connected"
- 2. "MINIMALISM Analyser"
- S "MINIMALISM Analyser"

Es wird ein Häkchen zur Bestätigung angezeigt. Der MINIMALISM Analyser bewertet nun Ihren Fahrstil.

Eine Fahrtbewertung wird erst ab einer Mindestfahrstrecke von 5 km gespeichert. Es können maximal 100 Fahrten auf dem iPhone gespeichert werden.Ist diese Anzahl erreicht, wird beim Speichern einer neuen Fahrt die jeweils älteste Fahrt gelöscht.

### Highscore anzeigen

- 1. "MINI Connected"
- 2. "MINIMALISM Analyser"
- 3. 🖞 "Mein Highscore"

Es werden folgende Informationen zur aktuellen Fahrt angezeigt:

- Die absoluten MINIMALISM Punkte.
- Die durchschnittlichen MINIMALISM Punkte pro km.
- Der Kilometerstand der aktuellen Fahrt.
   Die durchschnittliche MINIMALISM Punktzahl wird ab einer Mindestfahrstrecke von 5km berechnet.

In der Liste darunter befinden sich in absteigender Reihenfolge die Fahrten mit den bisher höchsten durchschnittlichen Punkten.

#### Fahrtbewertung beenden

- 1. "MINIMALISM Analyser"
- 2. 🔗 "MINIMALISM Analyser"

Die aktuelle Fahrtbewertung wird beendet.

#### **Neue Fahrtbewertung starten**

- 1. "MINIMALISM Analyser"
- 2. 🔗 "MINIMALISM Analyser

#### Analyse der eigenen Fahrten auf dem iPhone

Die gespeicherten Fahrten können auf dem iPhone analysiert werden.

- 1. Am iPhone: "MINIMALISM Analyser"
- 2. "Übersicht"

Im oberen Bildschirmbereich kann durch alle gespeicherten Fahrten geblättert werden. Die Anzahl der Sterne zeigt die Bewertung für die jeweilige Kategorie an. Im unteren Bildschirmbereich sind die durchschnittlich erreichten MINIMALISM Punkte pro km und Fahrt im Zeitverlauf angegeben.

### Sortierung der gespeicherten Fahrten

- 1. Am iPhone: "MINIMALISM Analyser"
- 2. "Fahrten"

Die gespeicherten Fahrten können nach den folgenden zwei Kriterien sortiert werden:

- Den durchschnittlich erreichten MINIMALISM Punkten pro km.
- Dem Datum der Fahrt.

Durch Auswahl einer bestimmten Fahrt wird die dazugehörige Detailansicht geöffnet.

#### **Online Ranking**

Ab fünf gespeicherten Fahrten kann der eigene Highscore mit anderen MINI Fahrern verglichen werden. Dazu wird aus den fünf besten eigenen Fahrten die durchschnittliche Punktzahl pro 100 km berechnet.

#### Online Ranking: Anzeige der zehn besten MINI Fahrer

- 1. Am iPhone: "MINIMALISM Analyser"
- 2. "Ranking"
- 3. "Top 10"

#### Online Ranking: Anzeige der eigenen Position im Ranking

- 1. Am iPhone: "MINIMALISM Analyser"
- 2. "Ranking"
- 3. "Mein Platz"

#### Gespeicherte Fahrten löschen

- 1. Am iPhone: "MINIMALISM Analyser"
- 2. "Einstellungen"
- 3. "Alle Daten löschen"

### MINIMALISM Tutorial auf dem iPhone anzeigen

- 1. Am iPhone: "MINIMALISM Analyser"
- 2. "Tutorials"

## **Mission Control**

#### Prinzip

Mission Control ermöglicht die Wiedergabe von vordefinierten Audiokommentaren, die den Fahrer über Fahrzeugeigenschaften sowie den aktuellen Fahrstil informieren.

#### Voraussetzung

Für die Wiedergabe der Audiokommentare stehen Themen als Download zur Verfügung. Jedes Thema hat Auswirkungen auf die Eigenschaften der Kommentare.

- > Thema für das iPhone herunterladen.
- Am iPhone: Mission Control als aktive Audio App aktivieren.

#### Themen herunterladen

- 1. Am iPhone: "Mission Control"
- 2. "Bearbeiten"
- 3. "+"

Die verfügbaren Themen werden angezeigt.

#### Audio App aktivieren

- 1. iPhone abstecken.
- 2. "MINI Connected"
- 3. "Info"
- 4. "Einstellungen"
- 5. "Mission Control/Dynamic Music"

#### Thema auswählen

- 1. "MINI Connected"
- 2. "Mission Control"
- 3. "Themen"
- Das gewünschte Thema aus Liste auswählen.

## **Mission Control aktivieren**

- 1. "MINI Connected"
- 2. "Mission Control"
- 3. "Mission Control"

☞ Es wird ein Häkchen zur Bestätigung angezeigt.

### **Dynamic Music**

Eigens für Dynamic Music komponierte Musikstücke passen sich an Ihre Fahrdynamik an.

Diese Musikstücke stehen zum Download zur Verfügung.

#### Voraussetzung

- Um Dynamic Music nutzen zu können, müssen Musikstücke auf das iPhone geladen werden.
- Am iPhone: Dynamic Music als aktive Audio App aktivieren.

### Musikstücke herunterladen

- 1. Am iPhone: "Dynamic Music"
- 2. "Bearbeiten"
- 3. "+"

Die verfügbaren Musikstücke werden angezeigt.

#### Audio App aktivieren

- 1. iPhone abstecken.
- 2. "MINI Connected"
- 3. "Info"
- 4. "Einstellungen"
- 5. "Mission Control/Dynamic Music"

#### **Dynamic Music starten**

- 1. "MINI Connected"
- 2. "Dynamic Music"

## Musikstück aktivieren

- 1. "MINI Connected"
- 2. "Dynamic Music"
- Gewünschtes Musikstück aus Liste auswählen.
   Es wird ein Häkehen zur Bostätigung ange-

Es wird ein Häkchen zur Bestätigung angezeigt.

## PlugIn

## Prinzip

Die Funktion ermöglicht die Musikwiedergabe vom iPhone/iPod touch über das Control Display im MINI. Die Bedienung erfolgt über den MINI Joystick und die MINI Tasten.

### Voraussetzung

- Geeignetes iPhone oder iPod:
   Z.B. iPhone 3GS / iPhone 4 oder iPod touch ab iOS 4.1.
- Handyvorbereitung Bluetooth mit USB-Audio-Schnittstelle.
- Die MINI Connected App ist nicht erforderlich.

### Aktivieren

- 1. iPhone mit Audio-/Video Kabel anschließen.
- 2. Am Control Display: "MINI Connected"
- 3. "PlugIn"
- 4. "PlugIn aktivieren"

### Bedienung

Mit der Aktivierung von PlugIn wird die grafische Ausgabe des angeschlossenen Geräts am Control Display dargestellt. Dadurch ändern sich die Bedienfunktionen des MINI Joysticks und der MINI Tasten solange, bis PlugIn wieder deaktiviert wird.

Die Bedienung von PlugIn ist abhängig von der verwendeten iOS Version, z.B. iOS 4.1.

### Bedienung: Home Taste 🙆

- 1x drücken: Aufrufen der Display Menü Leiste.
- 2x drücken: Aufrufen des Hauptmenüs.
- 1x drücken und MINI Joystick 1x nach links kippen: MINI Connected Menü aufrufen.
- 1x drücken und MINI Joystick 2x nach links kippen: Aufrufen des Hauptmenüs.

## Bedienung: Toggle Taste 🙆

1x drücken: Zur nächsthöheren Menüebene des iPhones/iPods zurückkehren.

#### **Bedienung: MINI Joystick**

- Drücken: Auswählen/Abspielen/Pause.
- Drehen: Navigieren durch Listen.
- Nach links kippen: Zum Anfang des aktuellen Musikstücks springen bzw. zum vorherigen Musikstück in der Wiedergabeliste springen.
- ▷ Länger nach links kippen: Zurückspulen.
- Nach rechts kippen: Zum nächsten Musikstück in der Wiedergabeliste springen.
- Länger nach rechts kippen: Vorspulen.

#### **Deaktivieren von PlugIn**

Es gibt mehrere Möglichkeiten PlugIn zu deaktivieren und in die MINI Bedienwelt zurückzukehren:

#### Deaktivieren über Home Taste 🙆

- 1x drücken: Zu PlugIn aktivieren zurückkehren.
- > 2x drücken: Aufrufen des Hauptmenüs.

- 1x drücken und MINI Joystick 1x nach links kippen: Aufrufen des MINI Connected Menüs.
- 1x drücken und MINI Joystick 2x nach links kippen. Aufrufen des Hauptmenüs.

# Deaktivieren über Taste: Audio Quelle wechseln 🐨

1x drücken: Wechsel zur zuletzt eingestellten Audio Quelle.

## HILFE IM PROBLEMFALL

#### Funktionsstörung

Bei Funktionsstörungen oder Fehlermeldungen, wie folgt vorgehen:

- 1. iPhone abstecken.
- 2. iPhone wieder anschließen.
- 3. MINI Connected App neustarten.

Besteht das Problem weiter, wie folgt vorgehen:

- 1. iPhone ausschalten.
- 2. iPhone wieder anschalten.
- 3. MINI Connected App neustarten.

Besteht das Problem weiter, iPhone zurücksetzen: Dazu die folgenden Tasten gleichzeitig mindestens zehn Sekunden drücken:

- Home
- Standby

Besteht das Problem weiter, Eigendiagnose durchführen.

#### Eigendiagnose: Durchführung

Die Eigendiagnose testet die Verbindung zwischen Ihrem Fahrzeug und dem iPhone.

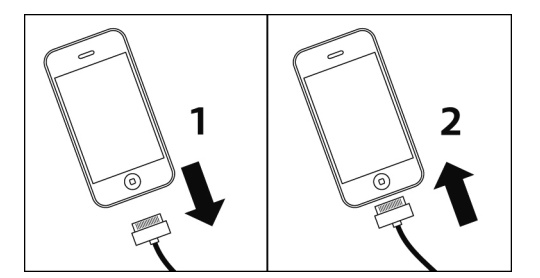

- 2. Am iPhone: "MINI Connected"
- 3. "Info"
- 4. "Verbindung prüfen"
- 5. "Eigendiagnose"
- 6. iPhone wieder anschließen, Pfeil **2**.

## Eigendiagnose: Ergebnis

- erfolgreiche Verbindung: "Verbindung OK"
- kein Fehler liegt vor: "OK"
- Eigendiagnose fehlgeschlagen: X
- ▷ Fehler liegt vor: Eigendiagnose bricht ab.

## Eigendiagnose: Fehlerbehebung

- 1. "Informationen"
- 2. Anweisungen beachten.

Besteht das Problem weiter, MINI Connected Support Seite unter www.mini.com/connectivity besuchen oder MINI Service kontaktieren.

### Eigendiagnose: Verbindung fehlgeschlagen

- 1. "Informationen"
- 2. Anweisungen beachten.

Besteht das Problem weiter, MINI Connected Support Seite unter www.mini.com/connectivity besuchen oder MINI Service kontaktieren.

## Im Falle eines iPhones Neustarts

Ggf. iPhone ab- und wieder anstecken, um die MINI Connected App nutzen zu können.

#### In folgenden Situationen wird die MINI Connected App beendet:

- Bei einem eingehenden Anruf. Nach dem Telefonat wird die MINI Connected App wieder gestartet. Dabei kann es zu Verzögerungen kommen.
- ▷ Bei einem ausgehenden Anruf.